Для настройки необходимо чтобы получение сетевых реквизитов на компьютере было выставлено на автоматический режим.

|                                    |                                                                                                   |                  | Толключения                                    | Просмотр состоян                              |                             | » 8       |     | THE . | 6 |
|------------------------------------|---------------------------------------------------------------------------------------------------|------------------|------------------------------------------------|-----------------------------------------------|-----------------------------|-----------|-----|-------|---|
| ononio tenne cerebero y            | 🖗 Ethernet: свойства 🛛 🛛 🗙                                                                        |                  | Свойства: Int                                  | иства: Internet Protocol Version 4 (TCP/IPv4) |                             |           | X   |       |   |
| Ethernet                           | Сеть Доступ<br>Подключение через:<br>Reatek PCIe GbE Family Controller                            |                  |                                                |                                               |                             |           |     |       |   |
| Realtek PCIe GbE Family Controller |                                                                                                   |                  | Общие Аль                                      | тернативная конфигур                          | ация                        |           |     |       |   |
| $\hat{\mathbf{h}}$                 |                                                                                                   |                  | Параметры                                      | IP можно назначать авт                        | гоматически, если           | сеть      |     |       |   |
|                                    |                                                                                                   |                  | параметры                                      | IP у сетевого админист                        | противном случае<br>ратора. | : узнаите |     |       |   |
|                                    |                                                                                                   | Настроить        |                                                |                                               |                             | -         |     |       |   |
|                                    | Отмеченные компоненты используются этим подключением:                                             |                  | • Получа                                       | ить IP-адрес автонатич                        | eou <                       |           |     |       |   |
|                                    | Client for Microsoft Networks                                                                     | ^                | ОИсполь                                        | ьзовать следующий IP-н                        | Adpec:                      | -         |     |       |   |
|                                    | File and Printer Sharing for Microsoft N                                                          | letworks         | IP-адрес                                       |                                               |                             | - A       |     |       |   |
|                                    | Internet Protocol Version 4 (TCP/IPv4                                                             |                  | Macka no                                       | :нтеодо                                       | - a - a                     | -a        |     |       |   |
|                                    | Li _ mercedi Materia Adapter Materiekor                                                           | Protocol         | Основної                                       | й шлюзт                                       | S4 (34                      |           |     |       |   |
|                                    | Microsoft LLDP Protocol Driver      A Internet Protocol Version 6 (TCP/IPv6)                      |                  |                                                | 10                                            |                             | ~         | - L |       |   |
|                                    |                                                                                                   |                  | Получить адрес DNS-сервера автоматически       |                                               |                             |           |     |       |   |
|                                    |                                                                                                   |                  | ОИсполь                                        | ьзовать следующие адр                         | eca DNS-cepsepos            | 1:        |     |       |   |
|                                    | Установить Удалить                                                                                | Своиства         | Предпоч                                        | итаемый DN5-сервер:                           | 24 24                       | 54        |     |       |   |
|                                    | Transmission Control Protocol /Internet Proto                                                     | col. The default | Альтерн                                        | ативный DNS-сервер:                           |                             |           |     |       |   |
|                                    | wide area network protocol that provides communication<br>across diverse interconnected networks. |                  | Подтвердить параметры при выходе Дополнительно |                                               | i.                          |           |     |       |   |

После подключение роутера к компьютеру зайдем на него. Для этого открываем любой браузер. В адресной строке набираем 192.168.0.1 или 192.168.1.1 и жмем «Enter», высветится окно авторизации, здесь указываем Имя пользователя – admin, Пароль – 1234 (по умолчанию).

Затем жмем на кнопку «Отправить» / «Ок» и мы попадаем в настройки роутера:

| 1 Автори       | зуйтесь                      |  |
|----------------|------------------------------|--|
| Capacity       | © 19216803                   |  |
| Configuese     | TP-LDM Mindex Nr Roder L     |  |
| the minutement | adma                         |  |
| Deptine        |                              |  |
|                | Parce fully repair mountains |  |

|                                                                                                    |                                                                                                    | 7 |
|----------------------------------------------------------------------------------------------------|----------------------------------------------------------------------------------------------------|---|
| plore.exe                                                                                                    |                                                                                                    |   |
| я входа на сервер 192.168.0.1 н                                                                                                    | ужны имя пользователя и пароль.                                                                                                    |   |
| рвер сообщает о том, что он н                                                                                                    | находится в TP-LINK Wireless Lite N                                                                                                    |   |
| uter WR740N.                                                                                                    |                                                                                                    |   |
|                                                                                                    |                                                                                                    |   |
| едупреждение. Имя пользован                                                                                                    | чной проверкой подлинности.                                                                                                    |   |
|                                                                                                    | and a possible and the provide a second                                                                                                    |   |
|                                                                                                    |                                                                                                    |   |
|                                                                                                    |                                                                                                    |   |
| admin                                                                                                    |                                                                                                    |   |
|                                                                                                    |                                                                                                    |   |
|                                                                                                    |                                                                                                    |   |
|                                                                                                    |                                                                                                    |   |
|                                                                                                    |                                                                                                    |   |
| запомнить уч                                                                                                    | четные данные                                                                                                    |   |
|                                                                                                    |                                                                                                    |   |
|                                                                                                    | E                                                                                                    |   |
|                                                                                                    | ОК Отмена                                                                                                    |   |
|                                                                                                    |                                                                                                    |   |
|                                                                                                    |                                                                                                    |   |
|                                                                                                    |                                                                                                    |   |
|                                                                                                    |                                                                                                    |   |
|                                                                                                    |                                                                                                    |   |
|                                                                                                    |                                                                                                    |   |
|                                                                                                    | 000                                                                                                    |   |
|                                                                                                    |                                                                                                    |   |
|                                                                                                    |                                                                                                    |   |
|                                                                                                    | an <u>n an n</u> n an a                                                                                                    |   |
|                                                                                                    |                                                                                                    |   |
|                                                                                                    |                                                                                                    |   |
| nons Egyptemer<br>Terrer Typeser<br>Terrer Terrer Typeser                                                                                                    |                                                                                                    |   |
| name Experience Segment and Segment and S                                                                                                    |                                                                                                    |   |
| noise<br>and an an an an an an an an an an an an an                                                                                                    |                                                                                                    |   |
| entra de la constante de la constante de la co |                                                                                                    |   |
| velas<br>velas<br>velas<br>a<br>a<br>a<br>a<br>a<br>a<br>a<br>a<br>a<br>a<br>a<br>a<br>a                                                                                                    |                                                                                                    |   |
| Notes and an and an an and an and an and an and an and an and an and an and an and an and an and an and an and an and an and an and an and an and an and an and an and an and an and an and an and an and an and an and an and an an an an an an an an an an an an an                                                                                                    | 00/(1) 110 00/(0) 11 (0) (0) 11 (0) (0)<br>00/(1) 00/(1) 00/ |   |
| Anno Anno Anno Anno Anno Anno Anno Anno                                                                                                    | enter attende de la constant de la constant de la const<br>constant de la constant de la constant de la constant de la constant de la constant de la constant de la constant de la constant de la constant de la constant de la constant de la constant de la constant de la constant de la constant  |   |
| wind  wind   | <pre>dof(ing intervention of intervention)  set set set set set set set set set se</pre>                                                                                                    |   |
| Annual Control Control | 000000000000000000000000000000000000                                                                                                    |   |
| Anter a series and a series and | All (1) The second second s      |   |
| Internet of the second second se                                                                                                    | 00/(1)         11         00/(1)         11         01/(1)           00/(1)         00/(1)         00/(1)         00/(1)         00/(1)           00/(1)         00/(1)         00/(1)         00/(1)         00/(1)           00/(1)         00/(1)         00/(1)         00/(1)         00/(1)           00/(1)         00/(1)         00/(1)         00/(1)         00/(1)           00/(1)         00/(1)         00/(1)         00/(1)         00/(1)           00/(1)         00/(1)         00/(1)         00/(1)         00/(1)           00/(1)         00/(1)         00/(1)         00/(1)         00/(1)           00/(1)         00/(1)         00/(1)         00/(1)         00/(1)           00/(1)         00/(1)         00/(1)         00/(1)         00/(1)           00/(1)         00/(1)         00/(1)         00/(1)         00/(1)           00/(1)         00/(1)         00/(1)         00/(1)         00/(1)           00/(1)         00/(1)         00/(1)         00/(1)         00/(1)           00/(1)         00/(1)         00/(1)         00/(1)         00/(1)           00/(1)         00/(1)         00/(1)         00/(1)                                                                                                    |   |
| Antipation and an antipation and antipation and antipation antipation and antipation and antipation antipation | Million         11         14         11         14         14         14         14         14         14         14         14         14         14         14         14         14         14         14         14         14         14         14         14         14         14         14         14         14         14         14         14         14         14         14         14         14         14         14         14         14         14         14         14         14         14         14         14         14         14         14         14         14         14         14         14         14         14         14         14         14         14         14         14         14         14         14         14         14         14         14         14         14         14         14         14         14         14         14         14         14         14         14         14         14         14         14         14         14         14         14         14         14         14         14         14         14         14         14         14         14 <t< td=""><td></td></t<>                                                                                                    |   |
| wind  wind   | 11 - 11 - 11 - 11 - 11 - 11 - 11 - 11                                                                                                    |   |
| Anna Anna Anna Anna Anna Anna Anna Anna                                                                                                    | All (12 - 12 - 12 - 12 - 12 - 12 - 12 - 12                                                                                                    |   |
| An and an an an an an an an an an an an an an                                                                                                    | 00/01         111         00/01         11         00/01         11         00/01         00/01         00/01         00/01         00/01         00/01         00/01         00/01         00/01         00/01         00/01         00/01         00/01         00/01         00/01         00/01         00/01         00/01         00/01         00/01         00/01         00/01         00/01         00/01         00/01         00/01         00/01         00/01         00/01         00/01         00/01         00/01         00/01         00/01         00/01         00/01         00/01         00/01         00/01         00/01         00/01         00/01         00/01         00/01         00/01         00/01         00/01         00/01         00/01         00/01         00/01         00/01         00/01         00/01         00/01         00/01         00/01         00/01         00/01         00/01         00/01         00/01         00/01         00/01         00/01         00/01         00/01         00/01         00/01         00/01         00/01         00/01         00/01         00/01         00/01         00/01         00/01         00/01         00/01         00/01         00/01         00/01         00/01 </td <td></td>                                                                                                    |   |
| And and and and and and and and and and a                                                                                                    | 11         11         11         11         11         11         11         11         11         11         11         11         11         11         11         11         11         11         11         11         11         11         11         11         11         11         11         11         11         11         11         11         11         11         11         11         11         11         11         11         11         11         11         11         11         11         11         11         11         11         11         11         11         11         11         11         11         11         11         11         11         11         11         11         11         11         11         11         11         11         11         11         11         11         11         11         11         11         11         11         11         11         11         11         11         11         11         11         11         11         11         11         11         11         11         11         11         11         11         11         11         11<                                                                                                    |   |
| Anter a series and a series and | <pre>All ( 1 =</pre>                                                                                                    |   |
| An and a second and a second an | 11 1 1 1 1 1 1 1 1 1 1 1 1 1 1 1 1 1 1                                                                                                     |   |
| And a series of a series of a  | All (1)     11     14     14     14     14       All (1)     14     14     14     14     14       All (1)     14     14     14     14       All (1)     14     14     14     14       All (1)     14     14     14       All (1)     14     14     14       A                                                                                                    |   |
| An an an an an an an an an an an an an an                                                                                                    | 11 1 1 1 1 1 1 1 1 1 1 1 1 1 1 1 1 1 1                                                                                                     |   |
| And and and and and and and and and and a                                                                                                    | 20/2                                                                                                    |   |

Переходим в пункт «Сеть» и выберем раздел WAN

Выбираем тип подключения **РРРоЕ/Россия РРРоЕ**.

- 1. В появившихся полях «Имя пользователя:», «Пароль:», «Подтвердите пароль: « нужно ввести ваши данные, они должны быть прописаны в договоре. В пункте «Вторичное подключение: « ставьте точку возле надписи «Динамический IP».
- 2. После заполнение всех данных ставим точку напротив «Подключаться автоматически:», остальные поля оставляем без изменений.
- 3. Жмем на кнопку «Сохранить».

| and the local sector in the local sector is a sector of the local sector is a sector of the local sector is a sector is a sector of the local sector is a sector of the local sector is a sector of the local sector is a sector is a sector of the local sector is a sector of the local sect |                                                                                                    |
|----------------------------------------------------------------------------------------------------|----------------------------------------------------------------------------------------------------|
| #1                                                                                                    |                                                                                                    |
|                                                                                                    | the second second                                                                                                    |
| All and a second second second second second second second second second second second second second second se                                                                                                    | C A A A A A A A A A A A A A A A A A A A                                                                                                    |
| Company of the August A                                                                                                    |                                                                                                    |
| Respirated (1976)                                                                                                    | Provide weather Party and Party and  |
| 1.                                                                                                    |                                                                                                    |
| Concernance and an other                                                                                                    | E> Rent                                                                                                    |
| •                                                                                                    | Representation approx.                                                                                                    |
| Conception in sector of the sector of the se |                                                                                                    |
| Comment reserve City.                                                                                                    | Bernis appresses II Octown & Deservation P (Defense P Continue Property)                                                                                                    |
| amenta contente contentes                                                                                                    |                                                                                                    |
| elanos partite                                                                                                    | Page signeries 104 C. Tagreek, registeres                                                                                                    |
| California California Paradol California                                                                                                    | Processing and the second second seco |
| Party Research Constitution                                                                                                    | In Traditional and the second second seco    |
|                                                                                                    | C. Phylocome in participant                                                                                                    |
| Contrast of Contrast of Contrast                                                                                                    | Pageographican a 2 2 meaning 21 meaning                                                                                                    |
|                                                                                                    | <ul> <li>Reprint across</li> </ul>                                                                                                    |
|                                                                                                    | Reconstruct grant factor (1) and (2) constant, its construct factor information (1)                                                                                                    |
|                                                                                                    | Comment (Insurant Comment                                                                                                    |
|                                                                                                    | (General Generation)                                                                                                    |
|                                                                                                    |                                                                                                    |
|                                                                                                    |                                                                                                    |
|                                                                                                    |                                                                                                    |
|                                                                                                    |                                                                                                    |
|                                                                                                    |                                                                                                    |
|                                                                                                    |                                                                                                    |
|                                                                                                    |                                                                                                    |

| Саны<br>Висприятия развит<br>Постройна Постронарски развити<br>«Постронарски развити развити<br>Настронарски МАС сараком                                                                                                    | Ина сели<br>Регист<br>Продукраждания | Vil.41 Namenik         x)         12 and served stock         5000           Proces         V         Vilagencia, units an operative subgrate impany overlaw software submark, stocker, texaster, texaster |
|----------------------------------------------------------------------------------------------------|--------------------------------------|----------------------------------------------------------------------------------------------------|
| - Parampeones ascipulos<br>Concernos formangenero promos<br>Daca"<br>Representación de<br>Parampeones de<br>Parampeones ascipulos aspectos<br>Parampeones ascipulos aspectos<br>Parampeones ascipulos aspectos<br>Parampeones ascipulos aspectos | Kanar<br>Faran<br>Elepena sanata     | Astro         V           Trippi temperatural         V           Astro         V           Ø. Benneurs, Bengemannen Bungense         BID           Ø. Benneurs, suspenstraaters BID         Binneurs, VOS                                                                                                    |
| Nymenen P. A MAC system<br>Demonstrational DRI<br>Contemport and programma                                                                                                    |                                      | [Cogewin.]                                                                                                    |

Следующий этап — настройка параметров безопасности беспроводной Wi-Fi сети.

Зайдите в пункт меню «Беспроводный режим» — «Настройки беспроводного режима».

На этой странице можно задать собственное имя беспроводной сети, вместо стандартного. Остальные настройки можно не менять.

| Corromone                                           |                                          |                                  |                                                           |
|-----------------------------------------------------|------------------------------------------|----------------------------------|-----------------------------------------------------------|
| Быстрая настройка                                   | Защита беспроводного режима              |                                  |                                                           |
| Oyunigen QSS                                        |                                          |                                  |                                                           |
| Cens                                                | О Отключить защиту                       |                                  |                                                           |
| Georgeoscopera periosa (                            |                                          |                                  |                                                           |
| - Hacryolica Georgeotapero perma                    | O WEP                                    |                                  |                                                           |
| <ul> <li>Takena fininggelugeling periods</li> </ul> | Terr                                     | One and Comments                 |                                                           |
| -Фильтрации МАС-адресов                             |                                          |                                  |                                                           |
| <ul> <li>Расамренные настройон</li> </ul>           | Copust WLP knows:                        | шестнадцатеричных V              | 2012000                                                   |
| - Статистика беспроводного режима                   | Ключ выбран                              | WEP Know                         | Тип Ключа                                                 |
| DHCP                                                | Knov t:                                  |                                  | Otenouette V                                              |
| Переадресация                                       | Knev 2 💿                                 |                                  | Отключить                                                 |
| Безопасность                                        | Knov 3: 🔘                                |                                  | Onchourne V                                               |
| Редительский контроль                               | Knov 4: 🔘                                |                                  | Отключить                                                 |
| Контроль доступа                                    |                                          |                                  |                                                           |
| Расширенные настройки марарутизаци                  | O WPA/WPA2 - Enterprise                  |                                  |                                                           |
| Контроль пропускной способности                     | Версия:                                  | Автоматическая 🗸                 |                                                           |
| Привизка IP- и МАС-адрессив                         | Шефрование:                              | Astowatin-solan                  |                                                           |
| Диналинческий DH 5                                  | IP-ages Radius-cepaepa;                  |                                  |                                                           |
| Системные инструменты                               | Radius none:                             | 1812 (1-65535, 0 computer r      | noer no ysionaauno 1812)                                  |
|                                                     | Dansen, Radius camanas                   |                                  |                                                           |
|                                                     | Denote of the second second second       |                                  |                                                           |
|                                                     | reprod concentration (pyratoesto concer. | 1 in conjugate, conta            | contraction and an and a second state of the second state |
|                                                     | - WOA Descentiation > Descentification   |                                  |                                                           |
|                                                     |                                          | engive root                      |                                                           |
|                                                     | Версия                                   | Автоматичнокая 🗸                 |                                                           |
|                                                     | Шефрование:                              | Автоматическая 🗸                 |                                                           |
|                                                     | Contraction PSK:                         | pessword                         | *                                                         |
|                                                     |                                          | (Bu Moxere asserty ASCII savaonu | е диалазоне между 8 и 63 или шестнадцатеричные си         |
|                                                     | Период обновления группового ключа:      | 0 (s cerynaax, same              | мальное значение 30, 0 соначает отсутствие обновлен       |
|                                                     |                                          |                                  |                                                           |

После этого выберите пункт «Защита беспроводного режима», здесь и устанавливается пароль на беспроводную сеть.

Выберите пункт WPA2-Personal, после чего в поле «Пароль PSK» введите пароль, состоящий не менее чем из 8 символов (не используйте русский язык). Сохраните настройки.

Настройка завершена.